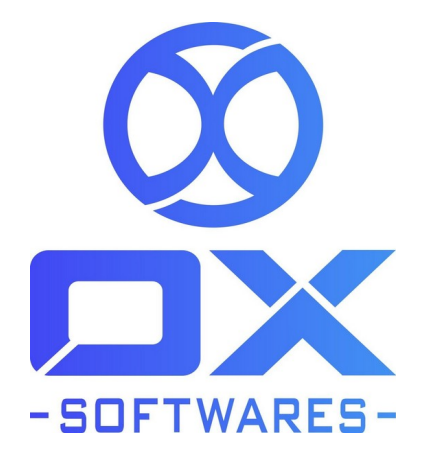

# **USER GUIDE FOR MAGENTO 2 EXTENSION**

# AJAX WISHLIST

**Version** : 1.0.1

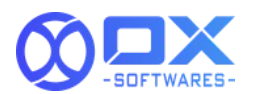

No more waiting to be redirected to adding WishTible AJAX functionality adds the favorite productto the customer's wish list without opening a new window. This facilitates easy purchase to the customer retaining all their favorite products. With the Magento 2 Ajax Wishlistextension, your clients will have the option to tweak their rundowns to best suit their requirements. They can be put together by movement, class, or any other navigation **ail** a glance. The better records clients can mthe better their odds of procurementThe Magento 2 Ajax Wishlistdrastically improves your client's experience by eliminating grinding. They can add items to their list of things to get the functionality much smoother. Less time for page reloads implies additional time frames for a better shopping experience

# AJAX WISHLIST

## 1. Features

The AJAX WISHLIST extensions' primary feature is that you can add and remove a product to and from the wishlist in the following pages of the website:

- Home page product listings
- Category page product listings
- Product detail page
- Related products in the product detail page
- Upsell products in the product detail page
- Cross-sell products listing in the cart page
- Search result page
- Advanced search result page

The wishlist gets reflected in the side menu bar wherever applicable in the website.

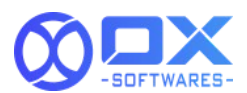

# 2. Configuration settings for Ajax Wishlist

A simple configuration will activate the AJAX WISHLIST in your website. Below are the

path and field details to configure

#### Path to configure

Stores -> Configurations -> Customers -> Wishlist -> AJAX Wishlist

#### Field to configure

Enable - Yes/No

Refer to the screenshot below for reference:

| 0       | Configuration            |   |                   |                             |   | Q 📣 1 Adrian - |
|---------|--------------------------|---|-------------------|-----------------------------|---|----------------|
| 0       | Scope: DefailtConfg • 🔞  |   |                   |                             |   | Save Config    |
| •       | CX.                      | ~ | General Options   |                             |   | 9              |
|         | GENERAL                  | ~ | Share Options     |                             |   | Θ              |
| arcers. | CATALOG                  |   | My Wish List Link |                             |   | G              |
| WHERE . | SECURITY                 | * | avatoria          |                             |   |                |
| E       | CUSTOMERS                |   | AJAX Wishlist     |                             |   | ۲              |
| 0       | Lugin as Container       |   |                   | Status<br>(product) Enables | ٠ |                |
| 1.      | Newsletter               |   |                   |                             |   |                |
| a       | Customer Configuration   |   |                   |                             |   |                |
| -       | Wish List                |   |                   |                             |   |                |
| •       | Promotions               |   |                   |                             |   |                |
|         | Persistent Shopping Cart |   |                   |                             |   |                |
|         | SALIS                    | * |                   |                             |   |                |
|         | VOTIO                    | ~ |                   |                             |   |                |

# **3. Front end site view for Ajax Wishlist** 3.1. Homepage

Ajax functionality will work for the widget product list after the extension installation. To enable the wishlist functionality for the existing product, the below template file needs to be replaced:

```
template="OX_AjaxWishlist::product/widget/content/grid.phtml"
```

Refer to the screenshot below for template change reference.

AJAX Wishlist v1.0.0

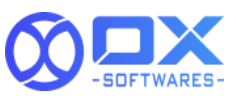

| Ŵ                              | Home Page Block                                                                                                    |                                                                                                    |                                                                                                    | e Back                                                                                                    | Delete Block                                                                                                    | Seve 💌                                                                                              |
|--------------------------------|----------------------------------------------------------------------------------------------------|----------------------------------------------------------------------------------------------------|----------------------------------------------------------------------------------------------------|----------------------------------------------------------------------------------------------------|----------------------------------------------------------------------------------------------------|----------------------------------------------------------------------------------------------------|
| 0                              |                                                                                                    |                                                                                                    |                                                                                                    |                                                                                                    |                                                                                                    |                                                                                                    |
| \$                             | Show / Hide Editor                                                                                                    |                                                                                                    |                                                                                                    |                                                                                                    |                                                                                                    |                                                                                                    |
|                                | Persynaph • 8 / U 至 至 3 日 •                                                                                                    | Ξ· ∂ Π· Ω × ● (                                                                                                    | 0                                                                                                    |                                                                                                    |                                                                                                    |                                                                                                    |
| ŧ                              |                                                                                                    | and the second second s |                                                                                                    |                                                                                                    |                                                                                                    |                                                                                                    |
| -                              | 2006.7575                                                                                                    |                                                                                                    | BANKS LINE AND AND                                                                                                    | (And a)                                                                                                    |                                                                                                    |                                                                                                    |
|                                |                                                                                                    | 國加                                                                                                    |                                                                                                    |                                                                                                    |                                                                                                    |                                                                                                    |
| 0                              |                                                                                                    |                                                                                                    |                                                                                                    |                                                                                                    |                                                                                                    |                                                                                                    |
| ıl.                            |                                                                                                    |                                                                                                    |                                                                                                    | - des                                                                                                    |                                                                                                    |                                                                                                    |
| a                              | Science meets performance Wolway in surgest, Lans anels, consentions, confection Stee                                                                                                    | on Ship Performance                                                                                                    |                                                                                                    |                                                                                                    | Twice around, twice                                                                                                    | as nice Foul                                                                                        |
| anatr<br>C                     | Hot Sellers                                                                                                    |                                                                                                    |                                                                                                    |                                                                                                    |                                                                                                    | - 1                                                                                                 |
| ••••                           | Here is what's transling on Lama right now                                                                                                    |                                                                                                    |                                                                                                    |                                                                                                    |                                                                                                    |                                                                                                    |
| petres                         |                                                                                                    |                                                                                                    |                                                                                                    |                                                                                                    |                                                                                                    | NOWCHUR BY THE T                                                                                    |
| and internet<br>to protections |                                                                                                    |                                                                                                    |                                                                                                    |                                                                                                    |                                                                                                    |                                                                                                    |
|                                | 🔞 Copyright © 2021 Magento Commerce Inc. All rights reserv                                                                                                    | 4                                                                                                    |                                                                                                    |                                                                                                    | M                                                                                                    | gento ver. 2.4.8-pt                                                                                 |
|                                |                                                                                                    |                                                                                                    |                                                                                                    |                                                                                                    | Allowed Land                                                                                                    | or ) menerical control                                                                              |
|                                |                                                                                                    |                                                                                                    |                                                                                                    |                                                                                                    |                                                                                                    |                                                                                                    |
| 0                              | Home Page Block                                                                                                    |                                                                                                    |                                                                                                    | - Back                                                                                                    | Delete Block                                                                                                    | Save 👻                                                                                              |
| <b>A</b>                       | Identifier                                                                                                    | home-page-bluck                                                                                                    |                                                                                                    |                                                                                                    |                                                                                                    |                                                                                                    |
| \$<br>040                      | Store View                                                                                                    | Main Website                                                                                                    |                                                                                                    |                                                                                                    |                                                                                                    |                                                                                                    |
| OFALSE                         |                                                                                                    | Default Store Vew                                                                                                    |                                                                                                    |                                                                                                    |                                                                                                    |                                                                                                    |
| CUTTOMOSE                      |                                                                                                    |                                                                                                    |                                                                                                    |                                                                                                    |                                                                                                    |                                                                                                    |
| anatus:                        | Show / Hide Editor Insen Widget Insert Image                                                                                                    | Insert Variable                                                                                                    |                                                                                                    |                                                                                                    |                                                                                                    |                                                                                                    |
|                                | - die class "Boole-prime" has diese "Biole-prime home-main<br>Calescon-prime - daries diese "Biole-prime barne home-<br>- die class. "Biolo prime wrapper block porces by "-ed class."<br>Die volweige - spann class." The "care parts barne was hop-<br>ier "Direct and "Approx die volweither and extra parts" al direc-<br>tion of the scalar and "Approx die volweither "Anton parts" al direc-<br>tion and class. "Inter-volweither "Anton parts" and scalar<br>diese "Charles and "Approx diese "discontine" "Anton<br>and class." "Die volweither "Anton fauncher "Anton<br>and class." "Die volweither "Anton fauncher "Anton<br>and class." "Die volweither "Anton fauncher" and the scalar<br>and "approx diese." "Die volweither "Anton fauncher" "Anton<br>and class." "Die volweither "Anton fauncher" "Anton<br>and the "Anton anton<br>and the "Anton anton and anton anton<br>anton anton anton anton anton<br>anton anton anton anton anton<br>anton anton anton anton anton<br>anton anton anton anton anton<br>anton anton anton anton anton<br>anton anton anton anton<br>anton anton anton anton<br>anton anton anton anton<br>anton anton anton anton<br>anton anton anton<br>anton anton anton<br>anton anton anton<br>anton anton anton<br>anton anton<br>anton anton<br>anton anton<br>anton<br>an | Indef-Blone unt-"profile tronginguese<br>ex espansa harris parte heref-"gistre en<br>de prema harris parte heref-"gistre en<br>de forma harris parte heref-"gistre en<br>deforman en sensa classe adam nares e<br>paper oppen classe" transmitte "comorgi<br>et "(barris en d'") colectionsteries reson<br>y drans her baontes vispen- oppin de<br>sensa en de sposygetistrementere parternane<br>«Stop Performance/spanse size<br>and, tarce es miser/strongs oppin classe"                                                                                                    | which's raing set "(peeds of "Appropriate Approximation and provide the "content by<br>"Data more builder "Approximation approximation of the<br>the "permatementation approximation approximation of the<br>set "Approximation apport and the approximation approximation approxi | ahle">-open doos-'o<br>nimolioas/loos-<br>nimolioas/loos-<br>hit's contrag cle<br>performance' h<br>nitrong+ sigan<br>prediv site"/wyn<br>more lom?>Shoj | cience "Info" Pleas Lum<br>anticed" > estrong clas<br>all http://~ equanciesc<br>open cleere "section of<br>an "Thie "All is it from<br>ref." (classe<br>classe ref." (classe<br>classe ref." versing<br>p. Eco-Friendly choses<br>p. Eco-Friendly choses | a-106-520e<br>a-106-520e<br>s-1040-150e<br>s-1040-150e<br>s-1040-140e<br>s-1040-140e<br>s-1040-140e |
|                                | <pre>intro classe*Content-localing** intro classe*Content-localing** intro classe*Content** intro classe*Content** intro class</pre>                                                                                                    |                                                                                                    |                                                                                                    | _                                                                                                    |                                                                                                    |                                                                                                    |
|                                | <ul> <li>-per(polget type="Magentric_ataingWilgetHockerroductPro<br/>conditions, encoded="2", 1"/*["type"," Magentia[CoolegNolg</li> </ul>                                                                                                    | uctul.nl" productu, por "pago-"Il" product<br>(  Model  [Rule] [Condition ]]Combine<br>Tool [Fred.ct]                                                                                                    | s, course in templates " <mark>incidential incidential incidential and and and and and and and and and and</mark>                                                                                                    |                                                                                                    |                                                                                                    |                                                                                                    |
|                                | L > 2 die : wilsendtramilierdiet (was)(roo                                                                                                    | endlasener - enanne - sei - obea                                                                                                    | n – 18. same – 2004 konzulturen berezen berezen berezen berezen berezen berezen berezen berezen die berezen die<br>Name                                                                                                    |                                                                                                    |                                                                                                    | •                                                                                                   |
| a an in the sec                |                                                                                                    |                                                                                                    |                                                                                                    |                                                                                                    |                                                                                                    |                                                                                                    |
|                                | Copyright © 2021 Magarith Commercia Inc. All rights reserved                                                                                                    | 4.                                                                                                    |                                                                                                    |                                                                                                    | Mag<br>Enviro Estev                                                                                                    | entre viv. 2.4.0-pt<br>1 Report en labor                                                            |

#### 3.2. Category page

Displaying the wishlist in the category page product listings works for list and grid view. Refer to the screenshot (grid view) below for reference.

```
AJAX Wishlist v1.0.0
```

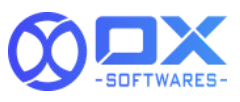

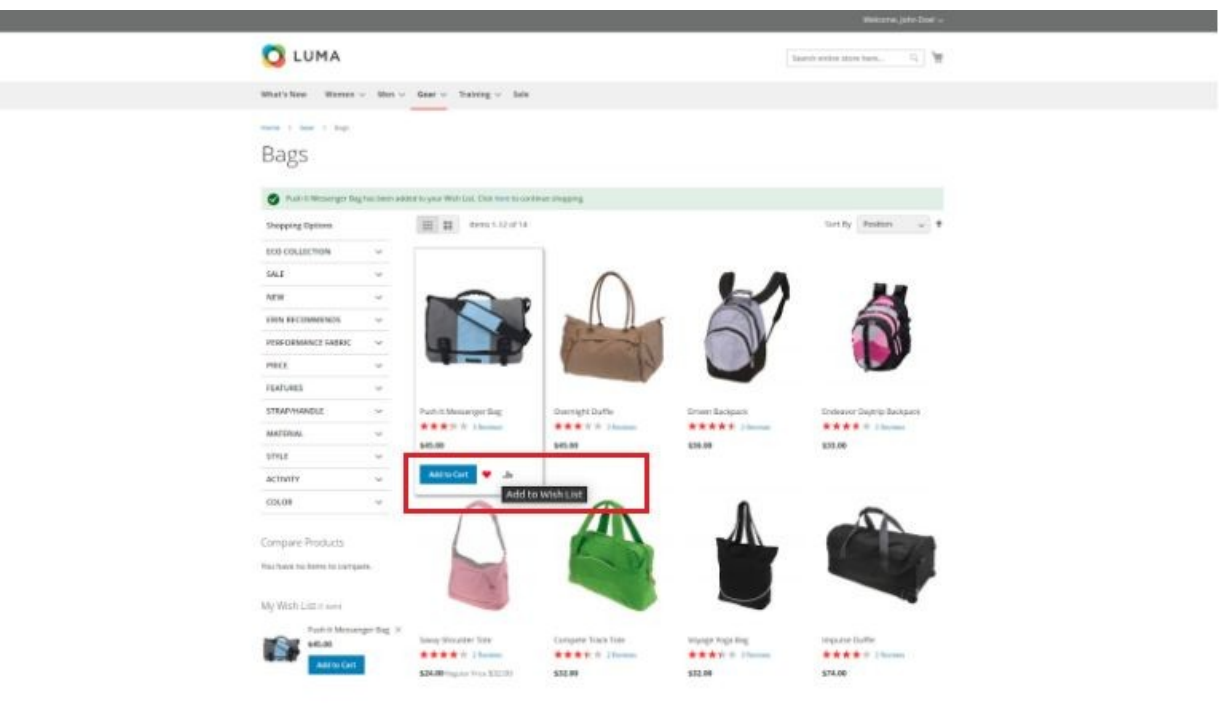

### 3.3. Product details page

The products can be added to the wishlist from the product detail page as shown in the below screenshot

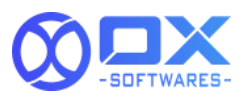

|                                                                                          | Welcome, John Doel 🗸       |
|------------------------------------------------------------------------------------------|----------------------------|
| 🚫 LUMA                                                                                   | Search entire store here Q |
| What's New Women $\vee$ Men $\vee$ Gear $\vee$ Training $\vee$ Sale                      |                            |
| Home > Gear > Bags > Push It Messenger Bag                                               |                            |
| Push It Messenger Bag has been added to your Wish List. Click here to continue shopping. |                            |
| Data     Mare information                                                                | Push It Messenger Bag      |

#### 3.4. Related products

The related products wibe displayed for every product in the product details page. From here, it can be added to the wishlist.

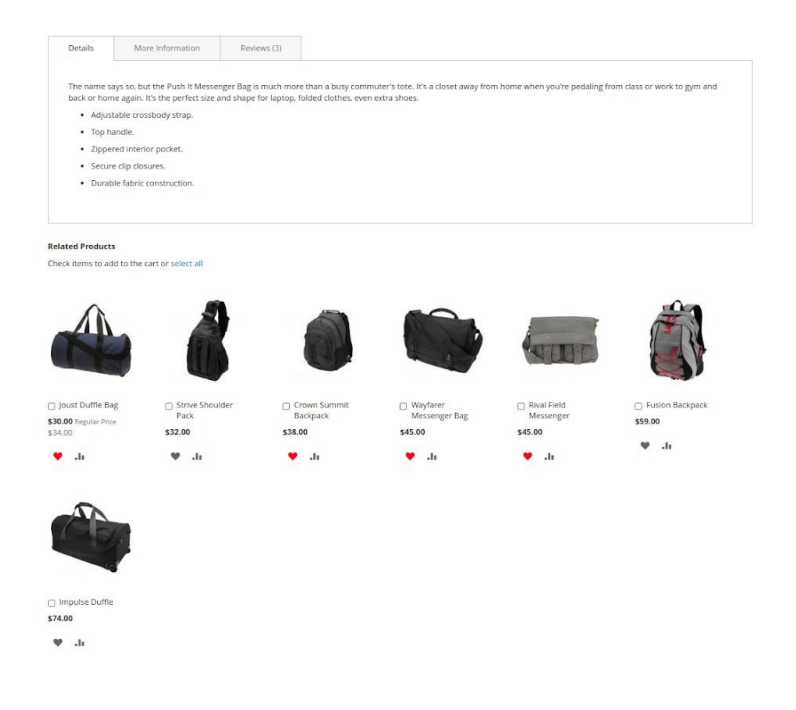

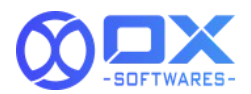

### 3.5. Cross-sell products

Products offered as a cross-sellappearon the shopping cartpage, just before the customer begins the checkout process. These products can be added to the wish list.

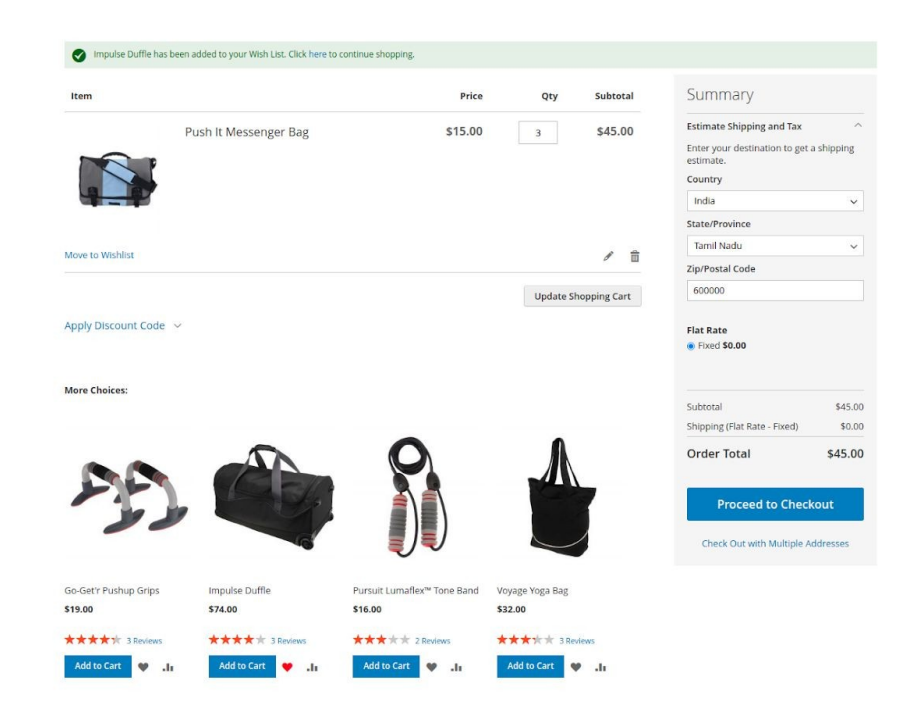

### 3.6. Upsell products

Upsell products willbe that the customer may prefer rather than the item presently considered An upsell may be better more mainstreamor have better net evenue. Upsell items show up on the product page. In default Magento, the wishlist icon will not be present the functionality can be made available if you activate the wishlist icon in the upsell product template.

### 3.7. Search and advanced search result page

The Search Results list incorporates all items that match the search rules entered in the Quick Search box or the Advanced Sear**Eh**ch item list in the catalog has basically similar controls. The contrast is that one is the search query, and the other is navigation.

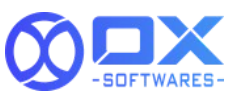

| 🚫 LUMA                                                                                                    |                                                                                                    |                                                                                                    |                                                                                                    | jan aga                                                                                                    |
|----------------------------------------------------------------------------------------------------|----------------------------------------------------------------------------------------------------|----------------------------------------------------------------------------------------------------|----------------------------------------------------------------------------------------------------|----------------------------------------------------------------------------------------------------|
| What's New Women $\vee$ M                                                                                                    | len∨ Gear∨ Training∨ Sa                                                                                                    | le                                                                                                    |                                                                                                    |                                                                                                    |
| Home > Search results for: 'bag'                                                                                                    |                                                                                                    |                                                                                                    |                                                                                                    |                                                                                                    |
| Search result                                                                                                    | ts for: 'bag'                                                                                                    |                                                                                                    |                                                                                                    |                                                                                                    |
| Push it Messenger Bag has he                                                                                                    | een added to your Wish List. Click bere to                                                                                                    | continue shonoing                                                                                                    |                                                                                                    |                                                                                                    |
| Shopping Options                                                                                                    | 10 Items                                                                                                    |                                                                                                    |                                                                                                    | Sort By Relevance 🤝 🖡                                                                                                    |
| CATEGORY ~                                                                                                    |                                                                                                    |                                                                                                    |                                                                                                    |                                                                                                    |
| Compare Products                                                                                                    |                                                                                                    | A                                                                                                    | 60                                                                                                    | $\wedge$                                                                                                    |
| You have no items to compare.                                                                                                    |                                                                                                    |                                                                                                    | AL DA                                                                                                    |                                                                                                    |
|                                                                                                    |                                                                                                    |                                                                                                    | 2 .                                                                                                    |                                                                                                    |
| NIY WISH LISE (Lisem)<br>Push It Messenger Ba                                                                                                    |                                                                                                    |                                                                                                    |                                                                                                    |                                                                                                    |
| S45.00                                                                                                    | Push it Messenger Bag                                                                                                    | Voyage Yoga Bag                                                                                                    | Wayfarer Messenger Bag                                                                                                    | loust Duffle Bag                                                                                                    |
| Go to Wish List                                                                                                    | *** * * * 3 Reviews                                                                                                    | **** * 3 Reviews                                                                                                    | **** * 3 Reviews                                                                                                    | *** * * 2 Reviews                                                                                                    |
|                                                                                                    | Add to Cart                                                                                                    | 33.00                                                                                                    | 200.00                                                                                                    | and a set of the second                                                                                                    |
|                                                                                                    | Add                                                                                                    | to Wish List                                                                                                    | (Be)                                                                                                    | 0                                                                                                    |
|                                                                                                    |                                                                                                    | 1 .                                                                                                    |                                                                                                    |                                                                                                    |
|                                                                                                    |                                                                                                    |                                                                                                    |                                                                                                    |                                                                                                    |
|                                                                                                    |                                                                                                    |                                                                                                    | No.                                                                                                    |                                                                                                    |
|                                                                                                    | 8 A.                                                                                                    |                                                                                                    |                                                                                                    | U                                                                                                    |
|                                                                                                    |                                                                                                    |                                                                                                    |                                                                                                    | 11 m fr m fr                                                                                                    |
|                                                                                                    | Erika Running Short<br>★★★ ★ ★ 3 Reviews                                                                                                    | Nora Practice Tank<br>As low as \$39.00                                                                                                    | Rocco Gym Tank<br>As low as \$24.00                                                                                                    | Band Kit                                                                                                    |
|                                                                                                    | Erika Running Short                                                                                                    | Nora Practice Tank<br>As low as \$39.00                                                                                                    | Rocco Gym Tank<br>As low as <b>\$24.00</b>                                                                                                    | Harmony Lumanex" Strength<br>Band Kit                                                                                                    |
|                                                                                                    | Erika Running Short                                                                                                    | Nora Practice Tank<br>As low as \$39.00                                                                                                    | Rocco Gym Tank<br>As low as <b>\$24.00</b>                                                                                                    | Harmony Lumaters' strength<br>Band Kt<br>************************************                                                                                                    |
| <br>C LUMA                                                                                                    | Erika Running Short.<br>★★★ 本文 3 Roviews                                                                                                    | Nora Practice Tank<br>As low at \$39.00                                                                                                    | Rocco Gym Tank<br>As tow as <b>\$24.00</b>                                                                                                    | Harmony Lumanex* Strength<br>Band KR<br>Welcome, John Doel V                                                                                                    |
| C LUMA                                                                                                    | Enka Running Short<br>*** # # # 3 Review<br>m > Gear > Training > Sale                                                                                                    | Nora Practice Tank<br>As tow as <b>\$39.00</b>                                                                                                    | Rocco Gym Tank<br>As low as <b>\$24.00</b>                                                                                                    | Animaty Landre Strength<br>Band XI.<br>Wetcome, John Doel v.                                                                                                    |
| C LUMA<br>What's New Women → Me                                                                                                    | Enka Running Short<br>*** * * * 3 Review<br>n ~ Gear ~ Training ~ Sale                                                                                                    | Nora Partice Tank<br>As tons as <b>139.00</b>                                                                                                    | Rocco Gym Tank<br>As tow as <b>\$24.00</b>                                                                                                    | Annow United Strength<br>Annow United Strength<br>Annow United Strength<br>Welcome, john Duel ~<br>ch entre store hereQ.                                                                                                    |
| C LUMA<br>What's New Werren ⊂ Mer<br>Herre 3 Catalg Advant                                                                                                    | Frika Ruming Stort<br>★★★★ 3 Research<br>n ∨ Gear ∨ Training ∨ Sale<br>Results<br>ncced Search                                                                                                    | Nora Practice Tank<br>As low as <b>139.00</b>                                                                                                    | Rocci gyn Tark<br>Artor ei <b>\$24.00</b>                                                                                                    | Manadaka Strengen<br>Manadaka Strengen<br>Strenge<br>Weicome, john Dael ↓<br>th entries store here                                                                                                    |
| © LUMA<br>What's New Women ∨ Mer<br>Nore 3 Cating Advants<br>Catalog Advan                                                                                                    | rrka.Rumnyg Sort<br>★★★☆☆ 3 Revues<br>n ∨ Gear ∨ Training ∨ Sale<br>* Revuet<br>NCCEd Search                                                                                                    | Nos Partice Tank<br>As lees as <b>\$39.00</b>                                                                                                    | Rocco dym Tark<br>Antow er <b>\$24.00</b>                                                                                                    | Annony Landler Steegen<br>Band (K.<br>Welcome, John Doel<br>chentre store hereQ.)                                                                                                    |
| Vibut's New Warnen v Mer<br>New 2 Catalog Advanced Faceh v 3<br>Catalog Advanced<br>Biblios Persolance Tee has been<br>Compare Persolance                                                                                                    | rrka Rumpa Sort<br>★★★☆ 3 Rooms<br>m ∨ Gear ∨ Training ∨ Sale<br>Rumas<br>ncced Search<br>Sitems were found upon the for the for to<br>Sitems were found upon the for the for to<br>Sitems were found upon the for the forther to to                                                                                                    | Non Practice Tank<br>As low as \$33.00                                                                                                    | Rocci gyn Tark<br>Artow ei <b>\$24.00</b>                                                                                                    | Andrahy Landler Strengt<br>Band R.<br>Wetcome John Decl V                                                                                                    |
| What's New       Women       Mer         What's New       Women       Mer         Catalog Advanced Search       Catalog Advanced Search       Catalog Advanced Search         Image: Search and Search and Search a                                                                                                    | rida Rumpa Sort<br>★★★☆☆ 3 hours<br>n ∨ Gear ∨ Training ∨ Sale<br>Finutes<br>n calcel Search<br>Sitems were found using the f<br>Description: ther                                                                                                    | Nora Practice Tank<br>As low as <b>\$39.00</b>                                                                                                    | Rocci gyn Tark<br>A thwe e <b>\$24.00</b>                                                                                                    | Annony Landler Steep Barder<br>Barder<br>Wetcome, John Doel V<br>charter store here                                                                                                    |
| LUMA What's New Women  Meres Catalog Adversed Search  Catalog Addval      Baboa Persolance Te has bee Compare Products You have no listens to compare.                                                                                                    | Erick Rumper, Short<br>★★★★ 3 Roome<br>n v Gear v Training v Sale<br>Roome<br>Roome<br>Roome<br>Bittern were found using the f<br>Descriptions during<br>Siterns were found using the f<br>Descriptions during                                                                                                    | Nora Practice Tank<br>As low as \$37.00                                                                                                    | Rocci dyn Tark<br>A thur e <b>\$24.0</b>                                                                                                    | Anonay Canada Seega David Seega David Seeg                                                                                           |
| Compare Products Compare Products Values of the compare. Ny Wish List (1 and Cate Products Compare Products Compare Products                                                                                                    | Erich Ruming Sort<br>★★★★ 3 Reserv<br>n ∨ Geer ∨ Training ∨ Sale<br>Reserve<br>Reserve<br>Reserve<br>Beceription: Site<br>Beceription: Site | Nora Practice Tank<br>As low as \$39.00                                                                                                    | Rocci gyn Tark<br>A thwar <b>\$24.0</b>                                                                                                    | nampy.                                                                                                    |
| What's New       Women v       Me         What's New       Women v       Me         Catal Advanced Search       Catal Advanced Search       Catal Advanced Search         Catal Og       Advanced Search       Catal Advanced Search       Catal Advanced Search         Stational Personal Catal Og       Advanced Search       Catal Advanced Search       Catal Advanced Search       Catal Advanced Search         Witch Light II and       My Witch Light II and       Stational Personal Search       Catal Search       Catal Advanced Search         Stational Catal Cat                                                                                                    | Frida Ruming Sort<br>★★★ ★ 3 Reserve<br>m ∨ Gear ∨ Training ∨ Sale<br>Results<br>Incecd Search<br>Sterm were found using the f<br>Description: duri<br>Sterm were found using the f<br>Description: duri<br>M Don's en and you're load<br>IIIIIIIIIIIIIIIIIIIIIIIIIIIIIIIIIIII                                                                                                    | Non Practice Tank<br>As low as 193.00<br>refutue shapping.<br>oblowing stracht criteria<br>ang for/ Modify your search.                                                                                                    | Rocci gyn Tark<br>A blow er \$24.00                                                                                                    | An on your and the " Strength                                                                                                    |
| What's New       Wenen v       Mene         What's New       Wenen v       Mene         Catal Advanced Search       Catal Advanced Search       Catal Advanced Search         Catal Advanced Search       Catal Advanced Search       Catal Advanced Search         What's New       Mene versite Newsonce The Nate New       Comparte Products         What's New       New res Identified Search       Search         My With's Light 1 mene       Search       Search         My With's Light 1 mene       Search       Search         March 2 mene       Search       Search                                                                                                    | rika Ruming Sort<br>★★★ ★ 3 Rome<br>m ∨ Gear ∨ Training ∨ Safe<br>mutute<br>mediced by sort Wohl (sol. Oko here is on<br>Sitema were found using the f<br>Decomposition: Solit<br>Sitema were found using the f<br>Decomposition: Solit<br>Sitema were found using the f<br>Sitema were found using the f<br>Sitema were f<br>Sitema were f<br>Sitema were f<br>Sitema were f<br>Site                                                                | Non Practice Tank<br>At low at 133.00                                                                                                    | Rocci gin Tark<br>A low or \$24.00                                                                                                    | Aborder.<br>Wetcome.john Dade v<br>ch enter store hereQ. 17<br>Sort By Product Name v +                                                                                                    |
| What's New       Woren v       Meet         What's New       Woren v       Meet         Catal Adduced Second v       Catal Adduced Second v       Catal Adduced Second v         Catal Adduced Second v       Catal Adduced Second v       Catal Adduced Second v       Catal Adduced Second v         What's New       Water New Research research v       Catal Adduced Second v       Catal Adduced Second v       Catal Adduced Second v         Image: Catal Adduced Second v       Image: Catal Adduced Second v       Catal Adduced Second v       Catal Adduced Second v       Catal Adduced Second v         Image: Catal Adduced Second v       Image: Catal Adduced Second v       Image: Catal Adduced Second v       Catal Adduced Second v       Catal Adduced Second v<                                                                                                    | ria Rumpa Sort<br>★★★★ ★ 3 Novem<br>n v Gear V Training V Sale<br>I muste<br>Control Second Second Se                                                                                                    | Non Practice Tank<br>At low at \$33.00                                                                                                    | Rece Gym Fark<br>A blow or \$24.00                                                                                                    | An orange<br>Wetcome, john Dael v<br>th orange to be to a manual<br>there store here                                                                                                    |
| Vinter Sterr Water V Mare V Mare V   Mare V Catage Advanced Steart V Catage Advanced Steart V   Catage Advanced Steart V Catage Advanced Texa Internet   Catage Advanced Steart V Catage Advanced Texa Internet   Catage Advanced Steart V Catage Advanced Texa Internet   Catage Advanced Steart V Catage Advanced Texa Internet   Catage Advanced Steart V Catage Advanced Texa Internet   Catage Advanced Steart V Catage Advanced Texa Internet   Catage Advanced Steart V Steart Texa Internet   Catage Advanced Steart V Steart Texa Internet   Cata                                                                                                    | ria Rumpa Sort<br>★★★★ 3 Rooses<br>n ∨ Gear ∨ Training ∨ Sale<br>r mucs<br>maddet by sort Wohl Use. Cite A here Is on<br>Sitema were found using the f<br>Description: Stat<br>↓ The sended point of the set of the<br>Description: Stat<br>↓ Sitema were found using the f<br>Description: Stat<br>↓ Sitema were found using the f<br>Description: Stat<br>↓ Sitema were found using the f<br>Description: Stat<br>↓ Sitema were found using the f<br>Description: Stat<br>↓ Sitema were found using the f<br>Description: Stat<br>↓ Sitema were found using the f<br>↓ Sitema were found using the f<br>↓ Sitema were f                                                                                     | Nos Partice Tank<br>An low at \$33.00                                                                                                    | Rece Gym Fark<br>A blow or \$23.00                                                                                                    | Sort By Product Name                                                                                                    |
| Vinter's New Wanen v Men   Winter's Cataligational Statutes 1 Cataligational Structures International Statutes International Structures International Structures Int                                                                                                    | ria Rumpa Sort<br>★★★★ 3 Rooms<br>m ∨ Gear ∨ Training ∨ Sale<br>r muce<br>madded to your With Unit. Circh here to car<br>bicers were found using the f<br>Decertigations start<br>Decertigations start<br>Bicers were found using the f<br>Decertigations start<br>Bicers were found using the f<br>Decertigations start<br>Bicers were found using the f<br>Decertigations start<br>Bicers were found using the f<br>Decertigations start<br>Bicers were found using the f<br>Decertigations start<br>Bicers were found using the f<br>Decertigations start<br>Bicers were found using the f<br>Decertigations start<br>Bicers were found using the f<br>Decertigations start<br>Bicers were found using the f<br>Decertigations start<br>Bicers were found using the f<br>Decertigations start<br>Bicers were found using the f<br>Decerting the f<br>Bicers were found using the f<br>Bicers were found using the f<br>Decerting the f<br>Bicers were found using the f<br>Bicers were found using the f<br>Bicers were f<br>Bicers were                                     | Nos Partice Tank<br>As low as \$32.00                                                                                                    | Rece Gym Fark<br>A towar 524.00                                                                                                    | Ser By Product Name + +                                                                                                    |
| Compare Products<br>What's New Women v Mee<br>Catalage Advanced Search v<br>Catalage Advanced<br>Catalage Advanced | Pria Rumpa Sort<br>★★★★ 3 Novee<br>n v Gear V Training V Sale<br>C Rums<br>Bucced Search<br>Sitema vere found using the f<br>Deception: Unit<br>Bucced Search<br>Sitema vere found using the f<br>Deception: Unit<br>Sitema vere found using the f<br>Deception: Unit<br>Sitema vere found using the f<br>Deception: Unit<br>Sitema vere found using the f<br>Deception: Unit<br>Sitema vere found using the f<br>Deception: Unit<br>Sitema vere found using the f<br>Deception: Unit<br>Sitema vere found using the f<br>Deception: Unit<br>Sitema vere found using the f<br>Sitema vere found using the f<br>Sitema vere f<br>Sitema vere f<br>Sitem                          | None Practice Tank<br>At low as \$23.00                                                                                                    | Rocci gyn fark<br>A tow er \$24.00<br>                                                                                                    | An any and a set of the second set of the second                                                                                           |
| Vintel's New Vintel's New   Cataligationed Statutes 1 Cataligationed Statutes 2 Cataligationed Statutes 2 Cataligationed Statutes 2 Cataligationed Statutes 2 Cataligationed Statutes 2 Cataligationed Statutes 2 Cataligationed Statutes 2 Constructioned Statutes 2 Constructioned Statutes 2 Constructioned Statutes 2 Constructioned Statutes 2 Constructioned Statutes 2 Constructioned Statutes 2 Constructioned Statutes 2 Constructioned Statutes 2 Constructioned Statutes 2 Constructioned Statutes 2                                                                                                    | Pria Rumpa Sort<br>★★★★ 3 Rome<br>In V Gear V Training V Sale<br>In Control Search<br>Sterns were found using the f<br>Decretations with<br>Decretations with<br>I I I I I I I I I I I I I I I I I I I                                                                                                     | Nos Partire Tank<br>At los as \$23.00                                                                                                    | Rece (ym fark<br>A those of \$23.00<br>far<br>Sec<br>Calification<br>Calification | An other store here.<br>The reference here.<br>The reference here. |
|                                                                                                    | Pris Rumpa Sort<br>★★★★ 3 Rome<br>n v Gear v Training v Gear<br>Rums<br>In Ceck Search<br>Stern were found up to the<br>Decription: thr<br>Bit Bran were found up to the<br>Decription: thr<br>Ceck Search<br>Stern were found up to the<br>Decription: thr<br>Stern were found up to the<br>Decription: thr<br>Stern were found up to the<br>Decription: thr<br>Stern were found up to the<br>Decription: thr<br>Stern were found up to the<br>Decription: thr<br>Stern were found up to the<br>Decription: thr<br>Stern were found up to the<br>Decription: thr<br>Stern were found up to the<br>Decription: thr<br>Stern were found up to the<br>Decription: thr<br>Stern were found up to the<br>Stern were found up to the                                                          | None Practice Tank<br>As loss as \$23.00                                                                                                    | Rece tym fark<br>A tow or \$24.00<br>See<br>Cabibian See See<br>Cabibian See See<br>Cabibian See<br>Cabibian See          | A strategy with the strategy of the strategy of the strategy o                                                                                           |
|                                                                                                    | Erica Ruming Sort<br>★★★★ 3 Rome<br>In v Geer v Training v Geer<br>Force:<br>In used<br>Starres were found using the f<br>Decription: Site<br>Bergistion: Site<br>Constant of the second starts that the second starts that the second starts the second starts the second star                                                                                                    | None Practice Tank<br>As low as \$23.00<br>entrue shapping:<br>colouring search criteria<br>colouring search criteria<br>colouring search cr                                                                          | Rece (ym fark<br>A blow ar \$24.00                                                                                                    | Aborner, John Doel v<br>Wetcome, John Doel v<br>the entree store here.<br>Charter store here.<br>Charter store here.                                                                                                    |
| What's New Waren v Maren v   What's New Waren v Maren v   Catal og Advandstoren free han stere Catal og Advandstoren free han stere   Compare Products Tomaren steres to compare   With Light 1 and Stare of the steres   My With Light 1 and Stare of the steres   With Light 1 and Stare of the steres   My With Light 1 and Stare of the steres   Stare of the steres Stare of the steres   Stare of the steres Stare of the steres   Stare of the steres Stare of the steres   Stare of the steres Stare of the steres                                                                                                    | Frida Ruming Sort<br>★★★★ 3 Reasons<br>In v Gear v Training v Sale<br>Inture<br>Inture<br>Inture<br>Sterm were found using the f<br>Description: duri<br>Sterm were found using the f<br>Description: duri<br>Bit Sterm were found using the f<br>Description: duri<br>Sterm were found using the f<br>Description: duri<br>Sterm were found using the f<br>Sterm were found using the f<br>Sterm were f<br>Sterm were f<br>Sterm were f<br>Sterm were f<br>Sterm wer                                                      | None Practice Tank<br>As two as 193.00<br>entrue shooping.<br>entrue shooping.<br>entrue sho | Rece dyn fark<br>A tow or \$24.00<br>                                                                                                    | Above the the store here.                                                                                                    |
| What's New Waven v Meet   What's New Waven v Meet   Catalaga Advantation of the Advantation of the Ad                                                                                                    | ria Rumpa Sort<br>★★★ ★ 3 Rome<br>n v Gen v Training v Safe<br>Ruma<br>anded to your Woh List. Clock here is on<br>Sterms were found using the f<br>Decomption: dirit<br>in the start synchronic<br>in the start synchronic<br>in the start sy                                                    | Actava at 193.00                                                                                                    | Rocci gym fark<br>Jakow er \$24.00<br>                                                                                                    | An ender<br>Wetcome, john Older v<br>et entite store here.<br>O<br>T<br>T<br>T<br>T<br>T<br>T<br>T<br>T<br>T<br>T<br>T<br>T<br>T                                                                                                    |

# 4. Functionality of Ajax Wishlist

The AJAX WISHLIST adds and removes the wishlist.

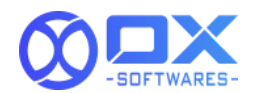

#### 4.1. Add product

- 1. When clicking on the wishlist icon, the product will be added to the wishlist using AJAX.
- 2. The colour of the wishlist icon will be changed to red indicating that the product is added to the wishlist.
- 3. A success message will be added in the message section on the top of the page confirming that the product is added
- 4. Wishlist section in the left/right sidebar of the page **shid**w the newly added product.

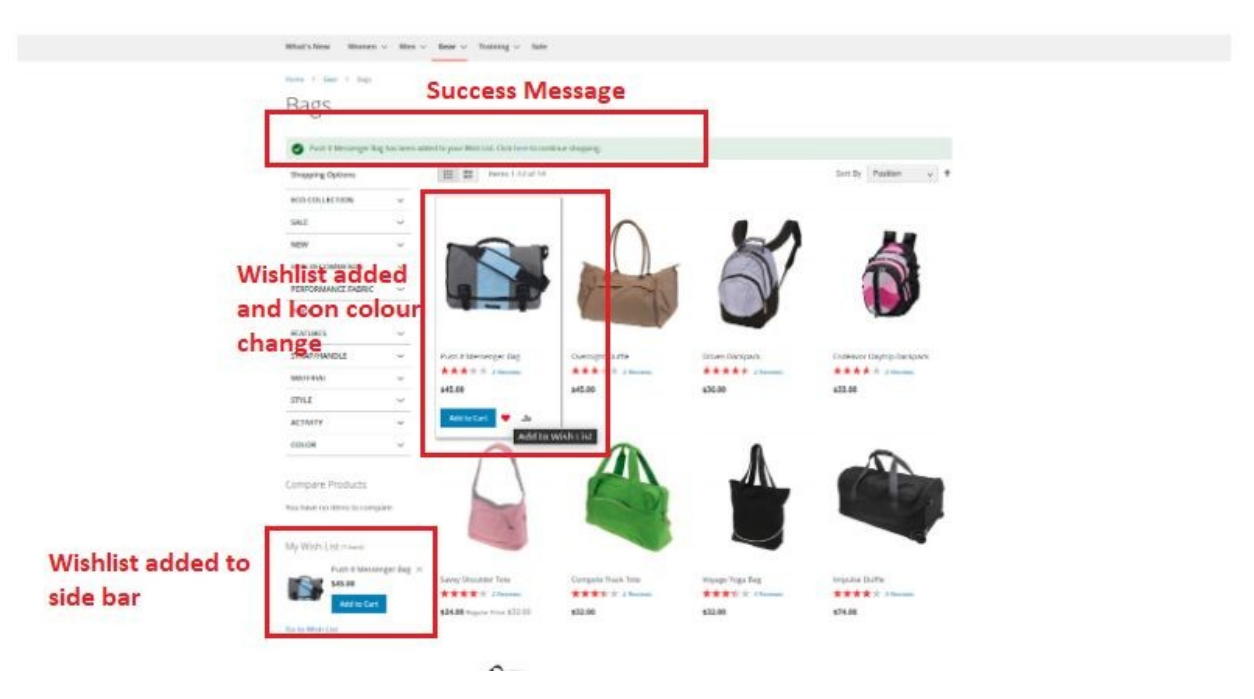

#### 4.2. Remove product

- 1. When clicking on the wishlist icon 2nd time, the product will be removed from the wishlist using AJAX.
- 2. The colour of the wishlist icon will be reverted back to the original to indicate that the product is removed from the wishlist.
- 3. A success message will be added in the message section on the top of the page confirming that the product is removed.

AJAX Wishlist v1.0.0

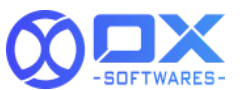

4. Wishlist section in the left/right sidebar of the page will reflect the change.

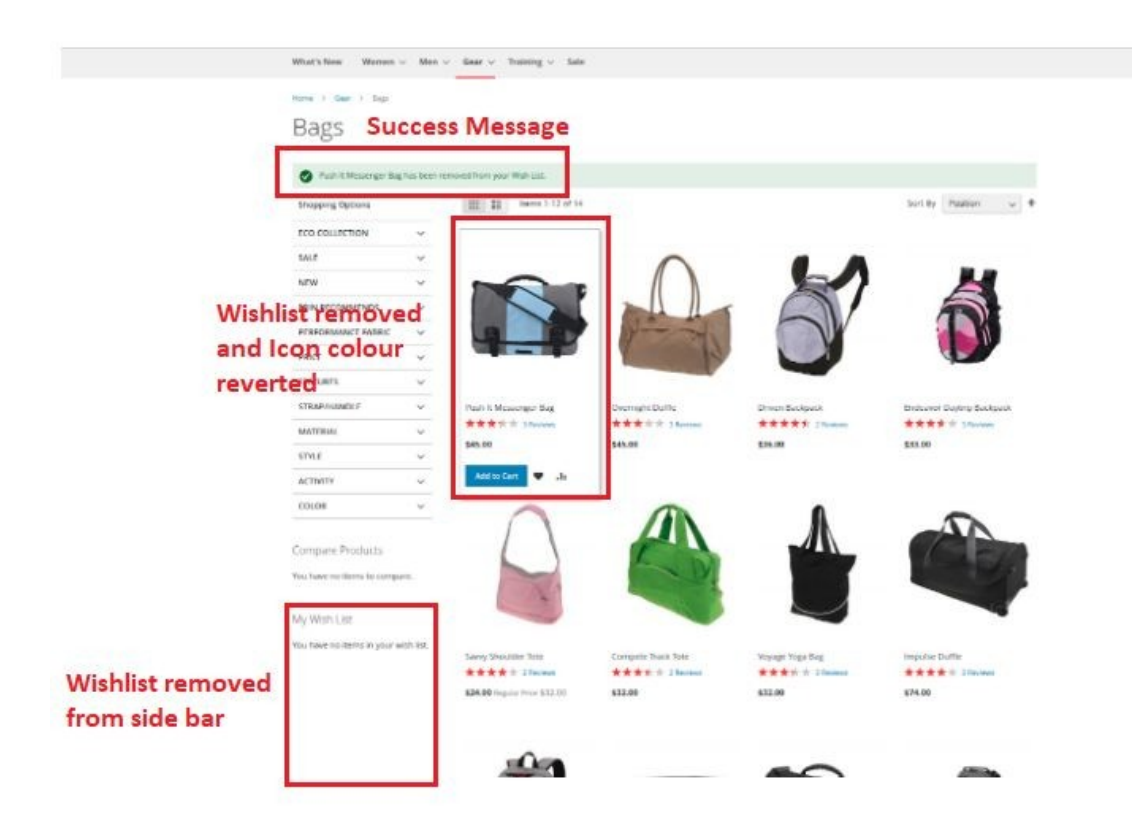

# 5. Support

Please feel free to contact the OX SoftwareS support team via

<u>support@oxsoftwares.com</u> if you face any issues. For any further development, you can contact us from our webs<u>ikevw.oxsoftwares.co</u>m